# Vyhledávací techniky a editace v klientovi ARL

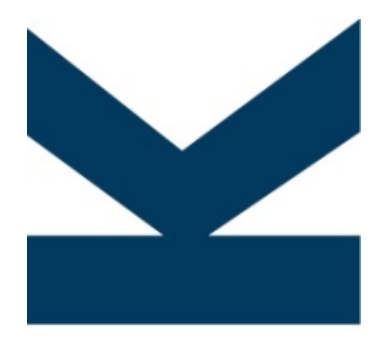

**KNIHOVNA** 

AKADEMIE VĚD ČR

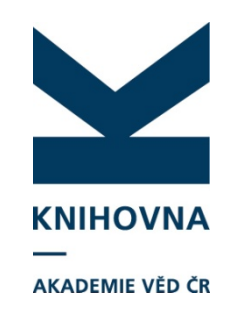

# VYHLEDÁVÁNÍ – techniky

#### SCAN, BROWSE, Jednoduché vyhledávání

| 🗶 Advarce              | ed Rapid Li         | rary - z39 | ).50 client; w           | s1s://library        | .sk/i2/i2.ws       | cls, bartko | va    |     |                                                                                                |
|------------------------|---------------------|------------|--------------------------|----------------------|--------------------|-------------|-------|-----|------------------------------------------------------------------------------------------------|
| Funkce S               | oubor Na            | istavení   | Služby Po                | noc                  |                    |             |       |     |                                                                                                |
| i 📷 🛛 🗅                | i 😅 🚺               | 🛃 🖶        | atğ 🛛 🔏                  | 🖻 🛍 🗄                | 2 🖬 🖡              |             | ← →   |     | cav - Katalog publikační činno 🔻 🛛 📑 Odpojit                                                   |
| cav_m_cl               | hronology<br>Browse | cav_is_    | use, cav_s<br>uché vyhl. | copus ca<br>Historie | v_un_auth<br>Košík | cav_un_     | _epca | cav | cav - Chronologie změn<br>cav - Uživatelé<br>cav - Elsevier Scopus                             |
| Scan index<br>Systémov | x<br>/é/asepové     | číslo      | Term                     | ín                   | Komple             | tní term.   | 5     |     | cav - Katalog autorit CAV<br>cav - Katalog publikační činnosti ČAV<br>cav - Katalog ohlasů ČAV |
| Indexo                 | vá položka          | 1          |                          | P                    | oložky             |             |       |     | cav - Thomson Web Of Science<br>cav - Thomson Web Of Science                                   |

 Po přepnutí do báze, ve které budu hledat (nejčastěji báze autorit – cav\_un\_auth a záznamů – cav\_un\_epca)

SCAN, BROWSE – rejstříkové vyhledávání, Jednoduché vyhledávání – vyhledá přímo záznamy

## Vyhledávání – SCAN

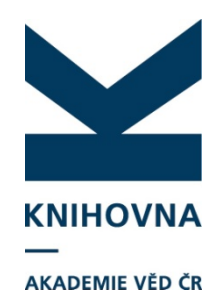

Př. Hledání autorů, jejichž příjmení je "Kadlec". Vyhledá termín v rejstříku. Po dvojkliku na jméno Kadlec se otevře v bázi cav\_un\_auth v Jednoduchém vyhledávání všech 24 autorit jména Kadlec.

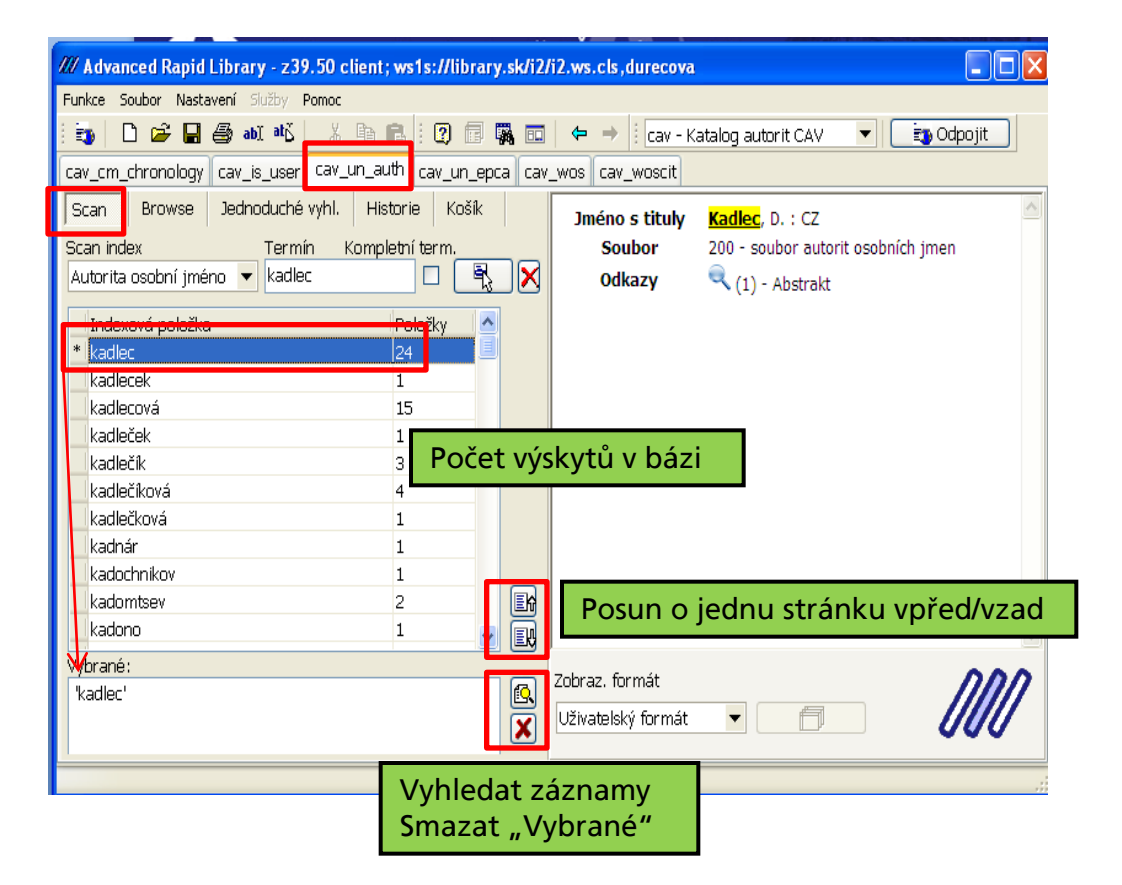

## SCAN – kompletní termín

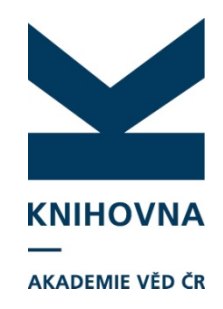

Př. Hledání autorů, jejichž příjmení je "Kadlec", když se zaškrtne "Kompletní term.". Vyhledá všechny autory se jménem Kadlec. Chcete-li vyhledat záznamy od více autorů, poklikněte na ty, které chcete – objeví se u nich hvězdička a zobrazí se v okně "Vybrané".

| Scan     Browse     Jednoduché vyhl.     Histor       Scan index     Termín     Kompleta       Autorita osobní jméno     ✓     kadlec                                                                                                    | rie Košík<br>ní term.<br>☑ 🖳 🕵 🗙 | Jméno s tituly<br>Soubor<br>Odkazy   | Kadlec, D. : CZ<br>200 - soubor autorit osobních jmen<br><a>(1) - Abstrakt</a> |   |
|----------------------------------------------------------------------------------------------------|----------------------------------|--------------------------------------|--------------------------------------------------------------------------------|---|
| Indexová položka       P         * kadlec d.       1         kadlec filip       1         kadlec fr.       1         kadlec christelle       1         kadlec jan       1         kadlec jaroslav       1         kadlec j.       2         kadlec ondřej       1         kadlec petr       1 |                                  |                                      |                                                                                | 8 |
| Vybrané:<br>"kadlec d."<br>scan v pořádku. 0,16 sek., 20 záznamů                                                                                                    |                                  | Zobraz. formát<br>Uživatelský formát |                                                                                |   |

### Jednoduché vyhledávání

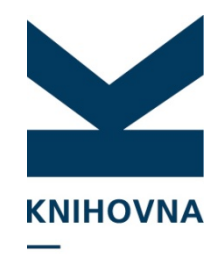

AKADEMIE VĚD ČR

| /// Advanced Rapid Library - z39.50 client; ws1s://library.sk/i2/i2.ws.cls,durecova                     |          |  |  |  |  |  |
|----------------------------------------------------------------------------------------------------|----------|--|--|--|--|--|
| Funkce Soubor Nastavení Služby Pomoc                                                                    |          |  |  |  |  |  |
| 🗄 🥶 🗋 🖆 🛃 🎒 📲 👗 🐇 🖹 💼 🔃 🕐 🗊 🎆 📼 🛛 🗢 🔶 🗄 cav - Katalog publikační činno 🔻 📄 🤹 Odpojit                    |          |  |  |  |  |  |
| cav_cm_chronology_cav_is_user_cav_un_auth_cav_un_epca_cav_wos_cav_woscit_                               |          |  |  |  |  |  |
| Scan Browse Jednoduché vyhl. Historie Košík                                                             | <u> </u> |  |  |  |  |  |
| Index pro scan Termín 0387868 - UEF-S 2013 CZ cze E - Elektronický dokument                             |          |  |  |  |  |  |
| Názvové údaje 🗸 jar 🖸 🔀 🔀 Uvbilanti Javomír Veršík, Jana Konšiková a Jiší Jap Becníšikov                |          |  |  |  |  |  |
| <ul> <li>✓ Zkrác. Fráze</li> <li>Nový search eng.</li> <li>Ořez: pravostr.</li> </ul>                   | 12.      |  |  |  |  |  |
| Řazení:                                                                                                 |          |  |  |  |  |  |
| Záznamy (10 z 770 položek, set "#2")<br>1 Jubilanti Jaromír Horák, Jana Kopřivová a Jiří Ica Pospíšil v |          |  |  |  |  |  |
| 2 Jarní folklorní aktuality v pořadu S Plzeňáky za folklorem 20                                         |          |  |  |  |  |  |
| 3 Jaroslav Heyrovský a Nobelova cena za fyz <mark>iku / Jindra Jiří</mark>                              |          |  |  |  |  |  |
| 4 Šest čestných doktorátů Jaroslava Heyrovs Přidat všechny záznamy z aktuálního setu do košíku          |          |  |  |  |  |  |
| 5 Coca-cola je zde! aneb konzumní společno Skočit na záznam                                             |          |  |  |  |  |  |
| 6 1968. Pražské jaro 1968. Občanská společ Načíst následujících 50 záznamů                              |          |  |  |  |  |  |
| 7 Jaroslav Bradáč - osobnost regionální hude                                                            | $\sim$   |  |  |  |  |  |
| 8 Profil československé diplomacie v šedesá Vytvořit savelist                                           |          |  |  |  |  |  |
| 9 Rakouský katolicismus a etablování stavov Vytvořít holdingový savelist                                |          |  |  |  |  |  |
| 10 Lidový tanec a "ladění těla" Jarmily Jeřábk Nacist savelist                                          |          |  |  |  |  |  |
| Inicializace inventarizace (aktuální set)                                                               | -        |  |  |  |  |  |
| hledání + present ok, 770 záznamů, 6,88 sek.                                                            | .::      |  |  |  |  |  |

Pro vyhledání záznamů či pro zobrazení více než zobrazených 10 záznamů v dolním okně, kliknete pravým tlačítkem myši na vyhledané autority a zvolíte "Načíst následujících 50/100 záznamů či zvolíte skočit na záznam – vyplníte sysno.

#### Jednoduché vyhledávání

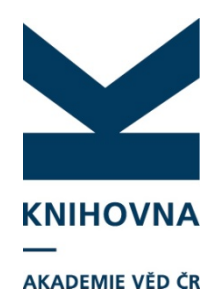

Jednoduché vyhledávání vyhledá konkrétní záznamy. Hledaný termín je označen žlutě. Př. Hledáte záznamy, ve kterých je autorka Zdeňka Chmelařová.

| <ol> <li>Chcete vyhledat autoritu autorky a na ní navázané<br/>záznamy. Hledáte v cav_un_auth, index autorita osobní<br/>jméno.</li> <li>Vpravo se zobrazí autorita, na kterou jsou pomocí ikonky lupy<br/>navázané záznamy, kde je uvedena jako autorka. Poklikem na<br/>lupu se zobrazí záznamy, které jsou zde připojeny.</li> </ol>                                                                                                    | <ol> <li>Chcete vyhledat záznamy, kde se vyskytuje tato autorka.<br/>Hledáte v cav_un_epca, index autorské údaje.<br/>Vpravo se zobrazí 1. záznam ze seznamu, ve které je hledaná<br/>autorka.</li> </ol>                                                                                                    |
|----------------------------------------------------------------------------------------------------|----------------------------------------------------------------------------------------------------|
| Image: Source of the second second | ## Advanced Rapid Library - z39.50 client; ws1s://library.sk/i2/i2.ws.cls.durecova         Funkce Soubor Nastaveni Subby Pomoc         Implementace Knhownib osystému Aleph / Chmelařová Zdeřika         Novik v rzek knhownib osystému Aleph / Chmelařová Zdeřika         Novik v rzek knhownib osystému Aleph / Chmelařová Zdeřika         Novik v rzek knhownib osystému Aleph / Chmelařová Zdeřika         Novik v rzek knhownib osystému Aleph / Chmelařová Zdeřika |
| hledání + present ok, 1 záznamů, 0,33 sek.                                                                                                    | 11 První konference Mezinárodního sdružení uživatelů pr⊻ ⊥ První konference Mezinárodního sdružení uživatelů pr<br>present. ok, 0,41 sec.                                                                                                    |

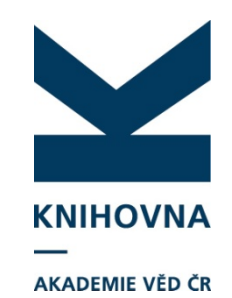

#### Jednoduché vyhledávání – "zkrác."

- Hledáte slovo "jar" v názvových údajích v cav\_un\_epca. Bez zaškrtnutí "Zkrác." Najdou se pouze záznamy, které obsahují pouze slovo "jar".
- Hledáte slovo "jar", ale zaškrtnete "Zkrác." najdou se nejen záznamy, které obsahují slovo jar samostatně, ale i záznamy, které začínají na slovo "jar" – např. Jaromír.

| /// Advanced Rapid Library - z39.50 client; ws1s://library.sk/i2/i2.ws.cls,durecova |                                                                                            |  |  |  |  |  |
|-------------------------------------------------------------------------------------|--------------------------------------------------------------------------------------------|--|--|--|--|--|
| Funkce Soubor Nastavení Služby Pomoc                                                |                                                                                            |  |  |  |  |  |
| i 政 🗋 🚅 🖬 🎒 💵 🛍 🥇 🖿 💼 🗄 😰 🗐 🦏 📼                                                     | 🗢 🔿 🛛 cav - Katalog publikační činno 🔻 📑 Odpojit                                           |  |  |  |  |  |
| cav_cm_chronology cav_is_user cav_un_auth cav_un_epca cav_wos cav_woscit            |                                                                                            |  |  |  |  |  |
| Scan Browse Jednoduché vyhl. Historie Košík                                         |                                                                                            |  |  |  |  |  |
| Index pro scan Termín                                                               | 0096423 - UEF-S 2008 CZ cze N - Článek v novinách                                          |  |  |  |  |  |
| Názvové údaje 🔻 jar                                                                 | Brouček, Stanislav <sup>e</sup><br>Krajanská paporáma – Jiží Troják "Načinos" v <b>JAP</b> |  |  |  |  |  |
|                                                                                     | Srdce Evropy, Roč. 14, č. 3 (2007), ISSN 1802-3657                                         |  |  |  |  |  |
| Novy search eng. attr                                                               | Grant CEP: GA MZV(CZ) RM01/15/04                                                           |  |  |  |  |  |
|                                                                                     | Výzkumný záměr: CEZ:AV0Z90580513                                                           |  |  |  |  |  |
| Řazení:                                                                             | Kilcova slova: emigration<br>Kód oboru RIV: AQ - Sociologie, demografie                    |  |  |  |  |  |
| Záznamy (2 z 2 položek, set "#25")                                                  | g.,                                                                                        |  |  |  |  |  |
| 1 Krajanské panoráma - Jiří Troják, "Našinec" v JAR / Bro                           |                                                                                            |  |  |  |  |  |
| 2 JAR. Jak se vyrovnat s totalitní minulostí / Hulec Otakar                         |                                                                                            |  |  |  |  |  |
|                                                                                     |                                                                                            |  |  |  |  |  |
|                                                                                     |                                                                                            |  |  |  |  |  |
|                                                                                     |                                                                                            |  |  |  |  |  |
|                                                                                     |                                                                                            |  |  |  |  |  |
|                                                                                     |                                                                                            |  |  |  |  |  |
|                                                                                     | Zobraz. formát                                                                             |  |  |  |  |  |
|                                                                                     | Zkrácený formát                                                                            |  |  |  |  |  |
|                                                                                     |                                                                                            |  |  |  |  |  |
| bledání + preceptiek - 2 záznamů - 0.42 cek                                         |                                                                                            |  |  |  |  |  |
| neuani + present ok, z zaznamu, 0,42 Sek.                                           |                                                                                            |  |  |  |  |  |

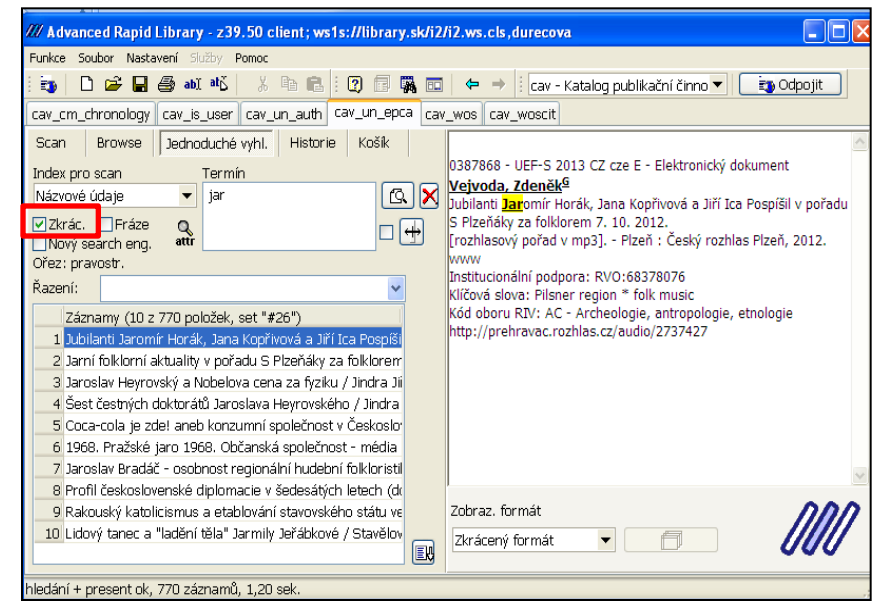

### Báze epca - jednoduché vyhledávání - limity

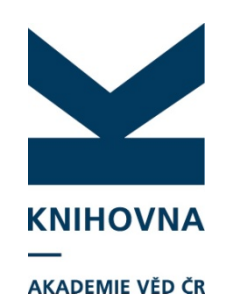

Limity slouží k upřesnění požadavků při vyhledávání. Nastavují se poklikem na ikonu dvou šipek a zaškrtnutím checkboxu. Pokud je již nechcete používat, musíte checkbox odznačit.

Př. Záznamy KNAV, rok vydání 2012, článek v odborném časopise a označen do RIV.

| 📶 Advanced Rapid I                                                                                                    | Library - z39.50 client                                                                                                    | ; ws1s://library.sk/i2                                                                                                    | /i2.ws.cls,durecova                                                                                                    |                                                                                                    |                                                                                            |
|----------------------------------------------------------------------------------------------------|----------------------------------------------------------------------------------------------------|----------------------------------------------------------------------------------------------------|----------------------------------------------------------------------------------------------------|----------------------------------------------------------------------------------------------------|--------------------------------------------------------------------------------------------|
| Funkce Soubor Nasta                                                                                                    | vení Služby Pomoc                                                                                                    |                                                                                                    |                                                                                                    |                                                                                                    |                                                                                            |
| i 📷   🗅 🛩 🖬                                                                                                    | 🖨 abī atš 🛛 🐰 🖻                                                                                                    | 🗈 i 🕐 🗊 🐺 📼                                                                                                    | 1 🗢 🔿 🗄 cav - Ka                                                                                                    | atalog publikační činn                                                                                                    | o 🔻 📑 Odpojit                                                                              |
| cav_cm_chronology                                                                                                    | cav_is_user cav_un_a                                                                                                    | uth cav_un_epca ca                                                                                                    | v_wos cav_woscit                                                                                                    |                                                                                                    |                                                                                            |
| Scan Browse                                                                                                    | Jednoduché vyhl. Hi                                                                                                    | storie Košík                                                                                                    |                                                                                                    |                                                                                                    | <u>~</u>                                                                                   |
| Index pro scan                                                                                                    | rermin                                                                                                    |                                                                                                    | 0379874 - KNAV-K 20                                                                                                    | 013 RIV CZ eng J - Čl                                                                                                    | ánek v odborném                                                                            |
| Ústav                                                                                                    | ✓ knav-k                                                                                                    |                                                                                                    | Jelínková, Andrea                                                                                                    | 3                                                                                                    |                                                                                            |
| Zkrác. V Fráze<br>Nový search eng.                                                                                                    | Q<br>attr                                                                                                    |                                                                                                    | Books in the Terezín<br><i>Judajca Bohemiae</i> . X                                                                                                    | Ghetto and Their Pos<br>LVII, č. 1 ( <mark>2012</mark> ), s. 8                                                                                                    | t-War Fate.<br>85-107. ISSN 0022-5738                                                      |
| Prohledávací limity                                                                                                    |                                                                                                    |                                                                                                    |                                                                                                    |                                                                                                    | ×                                                                                          |
| 🗖 Jazyk                                                                                                    | 🗹 Způsob zveřejnění                                                                                                    | Ústav                                                                                                    | 🗹 Rok vydání                                                                                                    | 🗌 Rok sběru                                                                                                    | ☑Báze dat (export)                                                                         |
| cze - čeština<br>slo - slovenština<br>eng - angličtina<br>ger - němčina<br>rus - ruština<br>fre - francouzština<br>fre - francouzština<br>hun - maďarština<br>pol - polština<br>rum - rumunština | A - A : Abstrakt<br>A1 - A1 : Abstrakt z<br>A2 - A2 : Abstrakt z<br>B - B : Monografie ki<br>C - C : Konferenční ;<br>D - D : Dizertace<br>E - E : Elektronický (<br>G - G : Konferenční<br>H - H : Konferenční<br>I - I : Interní tisk<br>J - J : Članek v odbo<br>K - K : Konferenční ;<br>L - L : Prototyp-funk<br>L1 - L1 : Normy a sn<br>L2 - L2 : Specializov; | ARUB~Q - Archeolog<br>ARU-G - Archeolog<br>A~Z - Archiv AV ČR<br>ASU~R - Astronomic<br>BC~A - Biologické ce<br>BFU~R - Biołszikální<br>BTO~N - Biotechnol<br>BU~J - Botanický ús<br>UEK~B - Centrum v<br>ENTU~I - Entomolo<br>UEF~S - Etnologický<br>FLU~F - Filozofický ú<br>FZU~D - Fyzikální ús<br>FGU~C - Fyziologický<br>GFU~E - Geofyzikáln<br>GUU-E - Geofyzikáln | 2012 - 2012<br>2011 - 2011<br>2010 - 2010<br>2009 - 2009<br>2008 - 2008<br>2007 - 2007<br>2006 - 2006<br>2005 - 2005<br>2004 - 2004<br>2003 - 2003<br>2002 - 2002<br>2001 - 2001<br>2000 - 2000<br>1999 - 1999<br>1998 - 1998<br>1997 | <ul> <li>2013 - 2013</li> <li>2012 - 2012</li> <li>2011 - 2011</li> <li>2010 - 2010</li> <li>2009 - 2009</li> <li>2008 - 2009</li> <li>2006 - 2006</li> <li>2005 - 2005</li> <li>2004 - 2004</li> <li>2003 - 2003</li> <li>2002 - 2002</li> <li>2001 - 2001</li> <li>2000 - 2000</li> <li>2000 - 2000</li> <li>2000 - 2000</li> <li>1099 - 1999</li> <li>1099 - 1999</li> </ul> | <ul> <li>r - RIV</li> <li>nr - not RIV</li> <li>a - ASEP</li> <li>na - not ASEP</li> </ul> |
| RIV grant-počet<br>od<br>do                                                                                                    | Dat.zápisu(rrrrmmdd<br>od<br>do                                                                                                    | RIV VZ-počet       od       do                                                                                                    | od                                                                                                    | od                                                                                                    | od                                                                                         |
|                                                                                                    |                                                                                                    |                                                                                                    |                                                                                                    | 3                                                                                                    | Poznámky 🚺 🗸 OK                                                                            |

#### Autoritní báze – jednoduché vyhledávání - limity

| 🎢 Advanced Rapid Library - z39.50 client; ws1s://library.sk/i2/i2.ws.cls,bartkova                                                                                                    |                                                                                                    |  |  |  |  |  |  |
|----------------------------------------------------------------------------------------------------|----------------------------------------------------------------------------------------------------|--|--|--|--|--|--|
| Funkce Soubor Nastavení Služby Pomoc                                                                                                    |                                                                                                    |  |  |  |  |  |  |
| 📷 🗋 🖆 🛃 🚳 💵 🛝 🐇 🐘 💼 😰 🗊 🐺 📼 🖕 🔶 🔯 cav - Katalog autorit CAV 🛛 🗾 📷 Odpojit                                                                                                    |                                                                                                    |  |  |  |  |  |  |
| cav_cm_chronology cav_is_user cav_scopus cav_un_auth cav_un_epca cav_un_ohl_cat cav_wos cav_woscit                                                                                                    |                                                                                                    |  |  |  |  |  |  |
| Scan Browse Jednoduché vyhl. Historie Košík Název projektu Charakterizace a aplikace fungálních nehemových oxidas                                                                                                    | Scan Browse Jednoduché vyhl. Historie Košík Název projektu Charakterizace a aplikace fungálních nehemových oxidas |  |  |  |  |  |  |
| Index pro scan Termín Prefix grantu LD                                                                                                    |                                                                                                    |  |  |  |  |  |  |
| Autorita projektu (číslo) ▼ LD12049 CSIO projektu LD12049 CSIO projektu CSIO projektu |                                                                                                    |  |  |  |  |  |  |
| Zkrác. Fráze Q Datum 2012 - 2015                                                                                                    |                                                                                                    |  |  |  |  |  |  |
| Příjemce projektu 🔍 Mikrobiologický ústav AV ČR, v. v. i.; IČO 61388971                                                                                                    |                                                                                                    |  |  |  |  |  |  |
| Řazení: (Spolu)řešitel projektu 🔍 Martínková, Ludmila                                                                                                    |                                                                                                    |  |  |  |  |  |  |
| Záznamy (1 z 1 položek, set "#30") 230g - Autorita projektu                                                                                                    |                                                                                                    |  |  |  |  |  |  |
| 1 Charakterizace a aplikace f Prohledávací limity                                                                                                    |                                                                                                    |  |  |  |  |  |  |
|                                                                                                    | <b>1</b>                                                                                                    |  |  |  |  |  |  |
| Rok zanajeni projeki kok ukonceni projeki Navaznost proj.na k ustav                                                                                                    |                                                                                                    |  |  |  |  |  |  |
| 2013 - 2013 A 2019 - 2019 A 1 - navazan na RIV aru~g - Archeologic                                                                                                    |                                                                                                    |  |  |  |  |  |  |
| 2013 - 2013 2017 - 2017 a~z - Archiv AV CR ⊨<br>2012 - 2012 2016 - 2016 asu~r - Astronomick                                                                                                    |                                                                                                    |  |  |  |  |  |  |
| 2011 - 2011 2015 - 2015 ≡ bc~a - Biologické ce                                                                                                    |                                                                                                    |  |  |  |  |  |  |
| 2009 - 2009 2013 - 2013 bto~n - Biotechnolc                                                                                                    |                                                                                                    |  |  |  |  |  |  |
| 2008 - 2008 2012 - 2012 2012 2017 2017 2017 2017 2017 2017                                                                                                    |                                                                                                    |  |  |  |  |  |  |
| 2006 - 2006 - 2010 - 2010 entu~i - Entomolog<br>2005 - 2005 2009 - 2009 uef~s - Etnologický                                                                                                    |                                                                                                    |  |  |  |  |  |  |
| 2004 - 2004 2008 - 2008 flu~f - Filozofický úsl                                                                                                    |                                                                                                    |  |  |  |  |  |  |
| 2003 - 2003 2007 - 2007 120~d - Fyzikam usu<br>2002 - 2002 2006 - 2006 fgu~c - Fyzikam usu                                                                                                    |                                                                                                    |  |  |  |  |  |  |
| 2001 - 2001 + 2005 - 2005 + gfu~e - Geofyzikální +                                                                                                    |                                                                                                    |  |  |  |  |  |  |
|                                                                                                    |                                                                                                    |  |  |  |  |  |  |
| bo bo bo bo bo bo bo bo bo bo bo bo bo b                                                                                                    |                                                                                                    |  |  |  |  |  |  |
| do do do do do do                                                                                                    |                                                                                                    |  |  |  |  |  |  |
|                                                                                                    | 2                                                                                                    |  |  |  |  |  |  |
| 2) Poznámky VK                                                                                                    |                                                                                                    |  |  |  |  |  |  |
| hledání + present ok 1 záznamů 0.64 sek                                                                                                    |                                                                                                    |  |  |  |  |  |  |
| nledani + present ok, 1 zaznamů, 0,64 sek.                                                                                                    |                                                                                                    |  |  |  |  |  |  |

#### Zobrazovací formáty

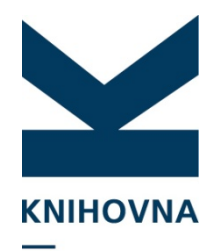

Mezi jednotlivými formáty se lze pohybovat kolečkem myši. U záznamů AKADEMIE VÉD ČR autorit je možné volit pouze mezi uživatelským formátem a řádkovým UNIMARCem. Ve chronologii se zobrazuje pouze formát řádkový UNIMARC.

|                                                                                                    |                                                             | Burešová, Iva ; Doleželová, Jana ; Lhoták, Martin. ORBi – Open   | 001 0372276                                                                           |
|----------------------------------------------------------------------------------------------------|-------------------------------------------------------------|------------------------------------------------------------------|---------------------------------------------------------------------------------------|
| 0372276 - KNAV-K 2012 CZ cze J - Článek v odborném periodiku                                       | Název ORBi – Open Repository and Bibliography               | Repository and Bibliography. Informace, 2011, -, 1-2. ISSN 1805- | 000 01024 2200289 450                                                                 |
| Burešová, Iva <sup>G</sup> - <u>Doleželová, Jana</u> - <u>Lhoták, Martin</u>                       | Autor Rurešová Iva KNAV-K - Knihovna AV                     | 2800.<br>http://www.lib.cas.cz/casopis-informace/orbi-%E2%80%93- | 005 20120820154749.3                                                                  |
| ORBi – Open Repository and Bibliography.<br>Informace, 1-2 (2011). ISSN 1805-2800                  | Spoluautoři ČR, v. v. i.                                    | open-repository-and-bibliography/                                | 100 <b>\$a</b> 20120208d m y slo 03                                                   |
| Vyzkumny zamer: CE2:AV0270830501<br>Klíčová slova: repository * open access * ORBi * University of | Choták Martin KNAV-K - Knihovna AV<br>ČR, v. v. i.          |                                                                  | 101 0 <b>Sa</b> cze                                                                   |
| Liege                                                                                              | Rok sběru 2012                                              |                                                                  | 1U2 Sa CZ                                                                             |
| open-repository-and-bibliography/                                                                  | Zdroj.dok.                                                  |                                                                  | 200 1 <b>Sa</b> ORBi - Open Repository and<br>Bibliography                            |
|                                                                                                    | Pracoviště KNAV-K - Knihovna AV ČR                          |                                                                  | 215 Sa 4 s.                                                                           |
|                                                                                                    | Jazyk dok. cze - čeština<br>Zomě voud CZ - čestní republika |                                                                  | 463 1 <b>S1</b> 001 cav up ence*0373444 <b>S1</b> 011                                 |
|                                                                                                    | Způsob zveřejnění J - Článek v odborném periodiku           |                                                                  | Sa 1905-2800 S1 2001 Sa Informage                                                     |
|                                                                                                    | Předmět.hesla<br>University of Liege                        |                                                                  | Sv -, 1-2 (2011) <b>\$1</b> 205 <b>\$a</b>                                            |
|                                                                                                    | URL Informace/orbi-%E2%80%93-open-                          |                                                                  | ONLINE <b>\$1</b> 210 <b>\$c</b> Knihovna AV ČR,                                      |
|                                                                                                    | repository-and-bibliography/                                |                                                                  | $\mathbf{v}$ , $\mathbf{v}$ , $1$ ,<br>$\mathbf{c}$ 10, 0, $\mathbf{s}$ , repeatitory |
|                                                                                                    | Priozeni Souboru Pripojis                                   | Zobraz, formát                                                   | 610 0 Sa repository                                                                   |
|                                                                                                    |                                                             | Bib. citace                                                      |                                                                                       |
|                                                                                                    |                                                             |                                                                  | Zobraz. formát                                                                        |
|                                                                                                    |                                                             |                                                                  | Řádkový UNIMARC 🔻 🦷                                                                   |
| 7kráconý formát                                                                                    |                                                             | Bibliografická citace                                            |                                                                                       |
|                                                                                                    |                                                             |                                                                  |                                                                                       |
| přehledný pro zobrazení                                                                            |                                                             |                                                                  |                                                                                       |
|                                                                                                    |                                                             |                                                                  | Radkovy UNIMARC –                                                                     |
| sysna, ustavu, roku                                                                                | Zobraz, formát                                              |                                                                  | přehled jednotlivých                                                                  |
| sběru, odeslání do RIV a                                                                           | Uživalokský formát                                          |                                                                  |                                                                                       |
|                                                                                                    |                                                             |                                                                  | unimarcovskych poli.                                                                  |
| druhu dokumentu.                                                                                   |                                                             |                                                                  |                                                                                       |

Uživatelský formát– přehledný pro zobrazení autorit a odkazů, lze se na ně překliknout.

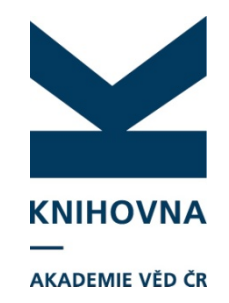

#### Jednoduché vyhledávání – neodeslané záznamy

Neodeslané záznamy za ústav a aktuální rok sběru lze také jednoduše vyhledat ve formulářích.

| /// Advanced Rapid Library - z39.50 client; ws1s://library.sk/i2/i2.ws.cls,durecova |  |  |  |  |  |  |
|-------------------------------------------------------------------------------------|--|--|--|--|--|--|
| Funkce Soubor Nastavení Služby Pomoc                                                |  |  |  |  |  |  |
| 📷 🗅 🖆 🖶 🎒 🐠 🐇 🐘 💼 😟 🕼 🧰 🚥 🗢 🔶 🛛 cav - Katalog publikační činno 🔻 📑 Odpojit          |  |  |  |  |  |  |
| cav_cm_chronology_cav_is_user_cav_un_auth_cav_un_epca_cav_wos_cav_woscit            |  |  |  |  |  |  |
| Scan Browse Jednoduché vyhl. Historie Košík                                         |  |  |  |  |  |  |
| Index pro scanTermín [NEODESLÁN] 0388049 - KNAV-K 2013 A - Abstrakt                 |  |  |  |  |  |  |
| Neodeslané záznamy 🔸 knav-k                                                         |  |  |  |  |  |  |
| Zkrác.       Fráze         Nový search eng.       attr                              |  |  |  |  |  |  |
| Řazení:                                                                             |  |  |  |  |  |  |
| Záznamy (4 z 4 položek, set "#39")                                                  |  |  |  |  |  |  |
| 1 pokus projekt / Durecová Kateřina                                                 |  |  |  |  |  |  |
| 2 Pokusne E / Doleželová Jana, 2012                                                 |  |  |  |  |  |  |
| 3 Searching Session NTK 2012 / Meixner Jaroslav                                     |  |  |  |  |  |  |
| 4 EIZ v roce 2012 / Tomanová Hana                                                   |  |  |  |  |  |  |

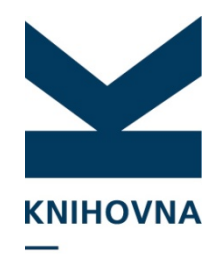

### Kontrola projektů, zda mají návaznost

Projekty CEP mají určené rozmezí řešení (zde datum, pokud nemají, je potřeba ho AKADEMIE VÉD CR doplnit z CEP). Do RIV by měly být poslány výsledky výzkumu, které byly financovány z projektů. Projekty bez návaznosti lze také snadno najít na Analytikách ASEP. cav\_un\_auth – index "Návaznost proj. na RIV" – vyplnit nr nebo r, v limitách omezit na ústav. Své projekty si ústav musí kontrolovat, popř. doplňovat podle CEP. nr = bez navázaných záznamů

r = s navázanými záznamy

| Termín "nr" - projekty KNAV bez návaznosti = žádný<br>záznam nebyl poslán do RIV na tyto projekty. Projekty<br>končí v roce 2015.                                                                                                    | Termín "r" - projekty KNAV s návazností = vyhledané<br>záznamy byly poslány do RIV na tyto projekty.                                                                                                    |
|----------------------------------------------------------------------------------------------------|----------------------------------------------------------------------------------------------------|
| Image: Second Second Secon | Autorita projektu     Cav_cm_chronology     Cav_is_user     Cav_un_auth     cav_un_epca     cav_wos     cav_wos     cav     cav     cav     cav     cav     cav     cav     cav     c |

# **EDITACE**

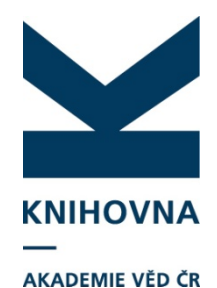

Do režimu editace se dostanete pomocí ikonky **abl**. Pokliknutím se aktuální záznam, na kterém právě stojíte, otevře v MARC Editoru.

Každý zpracovatel může editovat pouze záznamy svého ústavu.

| Editace 1 záznamu                                                          | Editace více záznan                 | າບໍ                                                                                                    |
|----------------------------------------------------------------------------|-------------------------------------|----------------------------------------------------------------------------------------------------|
|                                                                            |                                     |                                                                                                    |
| 📶 Advanced Rapid Libraty - z39.50 clienty                                  | ws1s://library.sk/i2/i2.ws.cls,bart | kova                                                                                                    |
| Funkce Soubor Nastanií Sluka Po                                            | omoc                                |                                                                                                    |
| 👔 🔁 🗀 😂 🔚 🎒 abi atš   🐰                                                    | h 🗈 🛛 🕄 🗖 🐺 🖬                       | 🗢 🔿 🛛 cav - Katalog publikační činno 🔻 🛛 🚉 Odpojit                                                      |
| cav_cm_chronology cav_is_user cav_                                         | _scopus cav_un_auth cav_r           | In_epca cav_un_ohl_cat cav_wos cav_woscit                                                               |
| Scan Browse Jednoduché vyhl.                                               | Historie Košík                      | A                                                                                                    |
| Index pro scan Termín                                                      |                                     | 0442917 - KNAV-K 2016 CZ cze J - Clanek v odbornem periodiku<br><b>Šlanáková, Ivana</b>                 |
| Ústav                                                                      |                                     | Zpracování a zpřístupňování časopiseckých článků v Digitální knihovně AV ČR – část 1.                   |
| Zkrác, Fráze O                                                             |                                     | <i>Informace</i> . ISSN 1805-2800<br>Kód oboru RIV: AE - Dokumentace, knihovnictví, práce s informacemi |
| Nový search eng. attr                                                      |                                     | http://www.lib.cas.cz/casopis-informace/zpracovani-zpristupnovani-casopiseckych-clanku-digitalni-       |
|                                                                            |                                     | knihovne-av-cr-cast-1/                                                                                  |
| Řazení:                                                                    |                                     |                                                                                                    |
| Záznamy (10 z 812 položek, set "#                                          | #14")                               |                                                                                                    |
| 1 Zpracování a zpřístupňování časop                                        | viseckých článků v Digi             |                                                                                                    |
| 2 Zpracování a zpřístupňování časop                                        | viseckých článků v Digi             |                                                                                                    |
| 3 Alessandro Giuseppe Volta / Vitou                                        | chová Veronika                      |                                                                                                    |
| 4 František Vejdovský / Vitouchová V                                       | Veronika                            |                                                                                                    |
| 5 Anders Jons Ångstrom / Vito                                              | ouchova Veronika                    |                                                                                                    |
| o Anders Celsius / vitoucnova Veron<br>7 KNIHOVNX C7 : Centrální portál če | lika<br>aských knihoven v polo      |                                                                                                    |
| 8 Science and Technical Indicators /                                       | / Laiblová Kadlecová T              |                                                                                                    |
| 9 CRIS 2014 / Chmelařová Zdeňka                                            |                                     |                                                                                                    |
| 10 Research Evaluation Seminar 2014                                        | 4 / Mika Pavel                      |                                                                                                    |
|                                                                            |                                     |                                                                                                    |

## Editace záznamu/autority

**KNIHOVNA** 

AKADEMIE VĚD ČR

#### MARC editor

| Druh do    | kumentu                                                                                      | ا               |                      | Sysno, název, autor zázn                      | amu, který je otevřený v editaci |             |  |  |
|------------|----------------------------------------------------------------------------------------------|-----------------|----------------------|-----------------------------------------------|----------------------------------|-------------|--|--|
|            | /// MARunditor                                                                               | - [c.w_un_ep    | ca*0388220] KNIH     | OVNY.CZ - Centrální portál českých knihoven / | Lhoták Martin                    |             |  |  |
|            | Funkce Úpravy                                                                                | Katalogizace Na | stavení Zobrazit Dor |                                               |                                  |             |  |  |
|            | Článek v odborném časopisi ▼ Nový Změnit 🛛 🖹 🐇 💼 🗶 🖙 🕫 📑 🖶 🖶 📾 🗊 🛱 🗁 👉 🔸 🔮 🚺 🚺 👘 🐇 💼 🖉 🖬 🖬 🖉 |                 |                      |                                               |                                  |             |  |  |
|            | MARC Editor                                                                                  | DATA Seznan     | n záznamů 🛛 Kontejn  | er                                            | ,                                |             |  |  |
|            | + -                                                                                          | HBC- 100        | Najít:               | <ul> <li>✓ Vyhledávací okno</li> </ul>        |                                  | Ulož záznam |  |  |
|            | 1                                                                                            |                 |                      |                                               |                                  |             |  |  |
| + - pridav | ani a                                                                                        | Ind2            | SubTag               | Popis                                         | Hodnota                          |             |  |  |
| odebirani  | poir a                                                                                       |                 | a                    | UT WoS / jiné identifikační číslo článku      | -                                |             |  |  |
| podpoli    |                                                                                              |                 | 2                    | Kód systému                                   |                                  |             |  |  |
|            | 017 7                                                                                        | 0               | a                    | Identifikační číslo nosiče/DOI                |                                  |             |  |  |
|            |                                                                                              |                 | 2                    | Kód zdroje                                    |                                  |             |  |  |
|            | 700                                                                                          | 1               | 3                    | Primární odpovědnost - osobní jméno           | cav_un_auth*0106219              |             |  |  |
|            |                                                                                              |                 | а                    | Příjmení autora                               | Lhoták                           |             |  |  |
|            |                                                                                              |                 | b                    | Jméno autora                                  | Martin                           |             |  |  |
|            |                                                                                              |                 | p                    | Pracoviště autora                             | KNAV-K                           |             |  |  |
|            |                                                                                              |                 | o                    | Oddělení pro pracoviště autora                | RED                              |             |  |  |
|            |                                                                                              |                 | 4                    | Role autora                                   | 070                              |             |  |  |
|            | Pole, ind                                                                                    | exy a           | 9                    | % podíl autora                                | 100                              |             |  |  |
|            | podpole z                                                                                    | záznamu         | y                    | Země autora                                   |                                  |             |  |  |
|            |                                                                                              |                 | X                    | Typ autorské odpovědnosti                     |                                  |             |  |  |
|            |                                                                                              |                 | z                    | Garance výsledku                              |                                  |             |  |  |
|            |                                                                                              |                 | >                    | Název pracoviště                              | Knihovna AV ČR, v. v. i.         |             |  |  |
|            | 701                                                                                          | 1               | 3                    | Alternativní odpovědnost - osobní jmé         | N                                |             |  |  |

#### Změna v autoritě se projeví i v navázaných záznamech!!!!

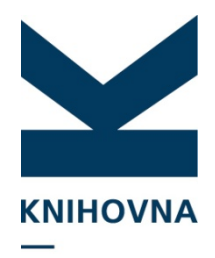

#### Nastavení editoru Ctrl+U

AKADEMIE VĚD ČR

Ponechá ve formuláři jen vyplněné tagy (subtagy) / zobrazí i nevyplněné tagy (subtagy)

| Tag | Ind1 | Ind2 | SubTag | Popis                                    | Hodnota                  |
|-----|------|------|--------|------------------------------------------|--------------------------|
| 014 |      |      | а      | UT WoS / jiné identifikační číslo článku |                          |
|     |      |      | 2      | Kód systému                              |                          |
| 017 | 7    | 0    | а      | Identifikační číslo nosiče/DOI           |                          |
|     |      |      | 2      | Kód zdroje                               |                          |
| 700 |      | 1    | 3      | Primární odpovědnost - osobní jméno      | cav_un_auth*0106219      |
|     |      |      | а      | Příjmení autora                          | Lhoták                   |
|     |      |      | b      | Jméno autora                             | Martin                   |
|     |      |      | р      | Pracoviště autora                        | KNAV-K                   |
|     |      |      | 0      | Oddělení pro pracoviště autora           | RED                      |
|     |      |      | 4      | Role autora                              | 070                      |
|     |      |      | y      | Země autora                              |                          |
|     |      |      | 9      | % podíl autora                           |                          |
|     |      |      | X      | Typ autorské odpovědnosti                |                          |
|     |      |      | Z      | Garance výsledku                         |                          |
|     |      |      | >      | Název pracoviště                         | Knihovna AV ČR, v. v. i. |
| 701 |      | 1    | 3      | Alternativní odpovědnost - osobní jmé    |                          |
|     |      |      | а      | Příjmení autora                          |                          |
|     |      |      | b      | Jméno autora                             |                          |

| Tag | Indi | Ind2 | SubTag | Popis                               | Hodnota                                                                      |
|-----|------|------|--------|-------------------------------------|------------------------------------------------------------------------------|
| 700 |      | 1    | 3      | Primární odpovědnost - osobní jméno | cay_un_auth*0106219                                                          |
|     |      |      | a      | Příjmení autora                     | Lhoták                                                                       |
|     |      |      | b      | Jméno autora                        | Martin                                                                       |
|     |      |      | p      | Pracoviště autora                   | KNAV-K                                                                       |
|     |      |      | 0      | Oddělení pro pracoviště autora      | RED                                                                          |
|     |      |      | 4      | Role autora                         | 070                                                                          |
|     |      |      | >      | Název pracoviště                    | Knihovna AV ČR, v. v. i.                                                     |
| 200 | 1    |      | a      | Název                               | Digitalizace a dlouhodobá archivace                                          |
| 101 | 0    |      | a      | Jazyk práce                         | cze                                                                          |
| 463 |      | 1    | 1      | Jednotka                            | 001cav_un_epca*0373444                                                       |
|     |      |      | 1      | Jednotka                            | 011                                                                          |
|     |      |      | a      | ISSN                                | 1805-2800                                                                    |
|     |      |      | 1      | Jednotka                            | 2001.                                                                        |
|     |      |      | a      | Nézev                               | Informace                                                                    |
|     |      |      | V      | Svazek, číslo (rok) strany od-do    | -, 3-4 (2011)                                                                |
|     |      |      | 1      | Jednotka                            | 205                                                                          |
|     |      |      | a      | Označení vydání                     | ONLINE                                                                       |
|     |      |      | 1      | Jednotka                            | 210                                                                          |
|     |      |      | c      | Nakladatel                          | Knihovna AV ČR, v. v. I.                                                     |
| 102 |      |      | a      | Země vydání                         | CZ                                                                           |
| 215 |      |      | a      | Počet stran                         | 2 5.                                                                         |
| 856 |      |      | q      | Druh el. dokumentu                  | www                                                                          |
|     |      |      | U      | Elektronická adresa                 | http://www.lib.cas.cz/casopis-informace/digitalizace-a-dlouhodoba-archivace/ |
| C13 |      |      | a      | Výzkumný záměr                      | CEZ:AV0Z70830501                                                             |

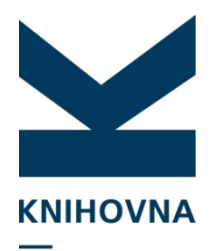

## Přidání, mazání tagu (pole), subtagu (podpole)

Přidání tagu – klikněte na tag, který je níže než tag, který chcete přidat, klikněte ha +, vyberte z roletky č. tagu nebo ho napište, ve sloupci subtag vyberte z roletky subtag, do pole hodnota napište potřebnou informaci. Pokud se jedná o hodnotu z rejstříku, je potřeba ji vybrat pomocí shift + F4 nebo pomocí pokliku na šipku.

Přidané pole i podpole po uložení automaticky zařadí na správné místo.

Tag i subtag smažete pomocí tlačítka mínus.

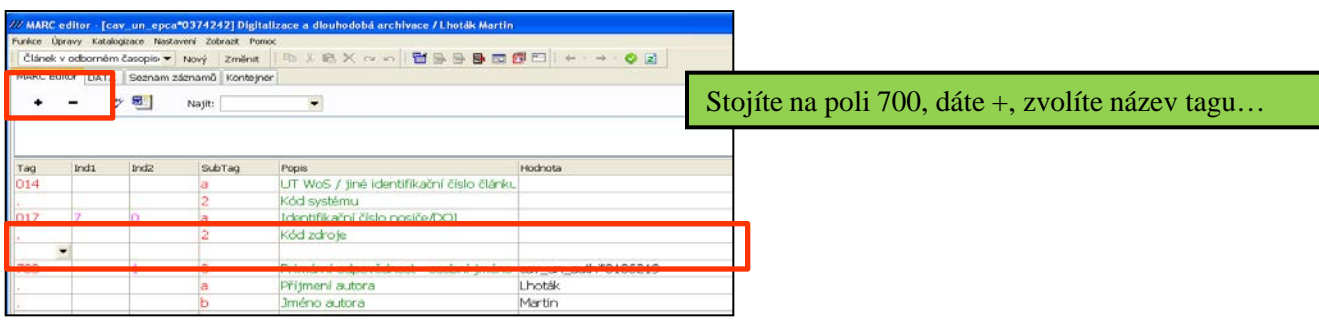

**Přidání subtagu** – klikněte na tag, který je níže než tag, ke kterému chcete přidat subtag, klikněte na +, do sloupce tag napište tečku, ve sloupci subtag vyberte z roletky subtag, do pole hodnota napište potřebnou informaci.

| C26                                   | c Export do ASEP 1<br>d Rok vykazování 201<br>e Pracoviště, kt. záznam vykazuje KNA<br>h Jméno zadávajícího Kop                                                                                                    | <ul> <li>Chcete připojit další podpole k poli c26, stojíte na poli c15, dáte +, vyplníte tečku, ve sloupci subtag vyberete z roletky hodnotu</li> </ul> |
|---------------------------------------|----------------------------------------------------------------------------------------------------|----------------------------------------------------------------------------------------------------|
| · · · · · · · · · · · · · · · · · · · | a     Export do SIGLE     147       b     Export do RIV     U       c     Export do ASEP     0       d     Rok vykazování     0       e     Pracoviště, kt. záznam vykazuje     0       f     Vědecký obor RIV     0 | 231.62.17                                                                                                    |
| C13                                   | i g Poznamka pro zpracovatele 🔄                                                                                                    |                                                                                                    |

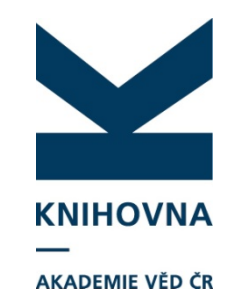

#### **MARC-Editor editace/kontrola textu**

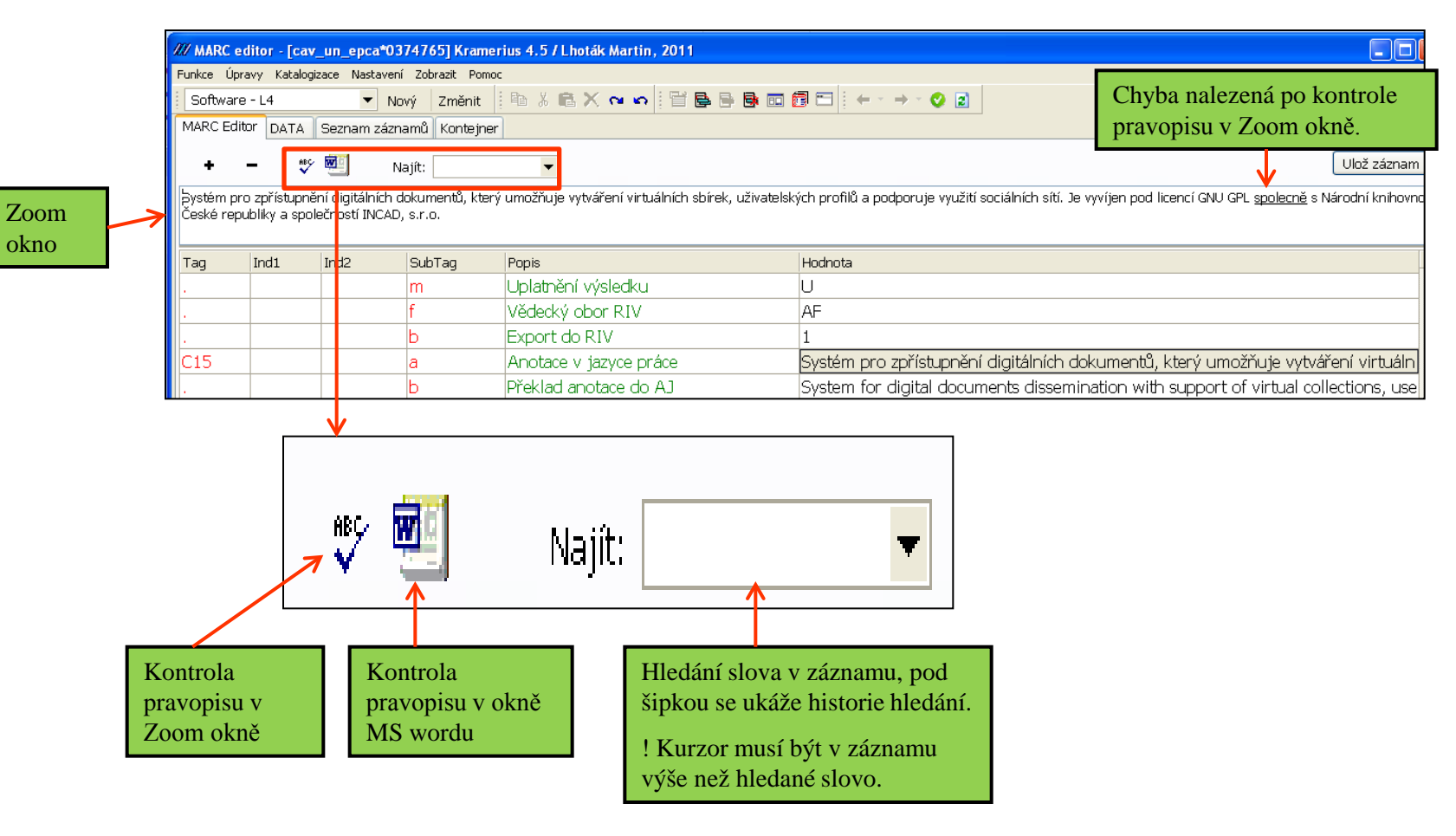

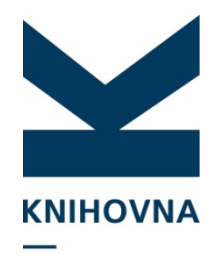

#### Změna druhu dokumentu záznamu

AKADEMIE VĚD ČR

Druh dokumentu záznamu, který probíhá ve dvou krocích, lze změnit pouze v klientovi. Nahoře vyberete správný typ dokumentu a kliknete na Změnit. Poté musíte kód druhu dokumentu změnit i v poli 970 a uložit.

|         | /// MARC editor - [cav_un_epca*0388220] KNIHOVNY.CZ - Centrální portál českých knihoven / Lhoták Martin                                                                                                    |                                                                                                    |         |                 |                                                                                                |                                 |  |  |
|---------|----------------------------------------------------------------------------------------------------|----------------------------------------------------------------------------------------------------|---------|-----------------|------------------------------------------------------------------------------------------------|---------------------------------|--|--|
|         | Funkce Úpravy Katalogizace Nastavení Zobrazit Pomoc                                                                                                    |                                                                                                    |         |                 |                                                                                                |                                 |  |  |
| 1. krok | Článek v odborném časopisi ▼       Nový       Změnit       Image: State in the state in the state in t |                                                                                                    |         |                 |                                                                                                |                                 |  |  |
|         | Část monog<br>Článek v nov<br>Ostatní výsle<br>Patentový do<br>Užitný vzor,<br>Recenze z p<br>Recenze ze<br>Překlad z pe<br>Překlad ze sl<br>Překlad knih<br>Uspořádání I<br>Výzkumná z<br>Neuplatněný                                                                                                    | rafie - M<br>inách - N<br>idky - O<br>ikument - P<br>průmyslový vzo<br>riodika - R1<br>sborníku - R2<br>riodika - T1<br>porníku - T2<br>a - T3<br>confrence - U<br>práva - V<br>výsledek - W | or - P1 |                 | Hodnota  i) strany od-do  -, č. 3 (2012)  205  ONLINE  210  Knihovna AV ČR, v. v. i.  CZ  2 s. |                                 |  |  |
|         |                                                                                                    |                                                                                                    | С       | Nosič el. doku  | mentu                                                                                          | www                             |  |  |
|         | 856                                                                                                    |                                                                                                    | u       | Elektronická ad | dresa                                                                                          | http://www.lib.cas.cz/casopis-i |  |  |
|         | 610 0                                                                                                    |                                                                                                    | а       | Klíčové slovo v | · AJ                                                                                           | www                             |  |  |
|         | 610         0         a         Klíčové sl           610         0         a         Klíčové sl                                                                                                    |                                                                                                    |         | Klíčové slovo v | · AJ                                                                                           | library developement            |  |  |
|         |                                                                                                    |                                                                                                    |         | Klíčové slovo v | · AJ                                                                                           | library services                |  |  |
| 2. krok | 970                                                                                                    |                                                                                                    | b       | Kód druhu dok   | umentu                                                                                         | J                               |  |  |

#### Přidání autorit do záznamu

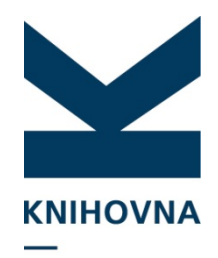

AKADEMIE VĚD ČR

Pokud chcete přidat autority do záznamů z dřívějších roků sběru, musíte autority měnit pouze v klientovi. U záznamů aktuálního roku sběru je snazší autority přidávat ve formulářích.

Autority projektů, autorů, zdrojových dokumentů, konferencí či odkazy na jiné varianty jmen autora se k záznamu PŘIPOJUJÍ – tzn., nestačí je do záznamu pouze zapsat, ale musí se vybrat z rejstříku pomocí šipky/ikonky se čtyřkou/shift+F4 a v záznamu se po připojení musí objevit jejich sysno.

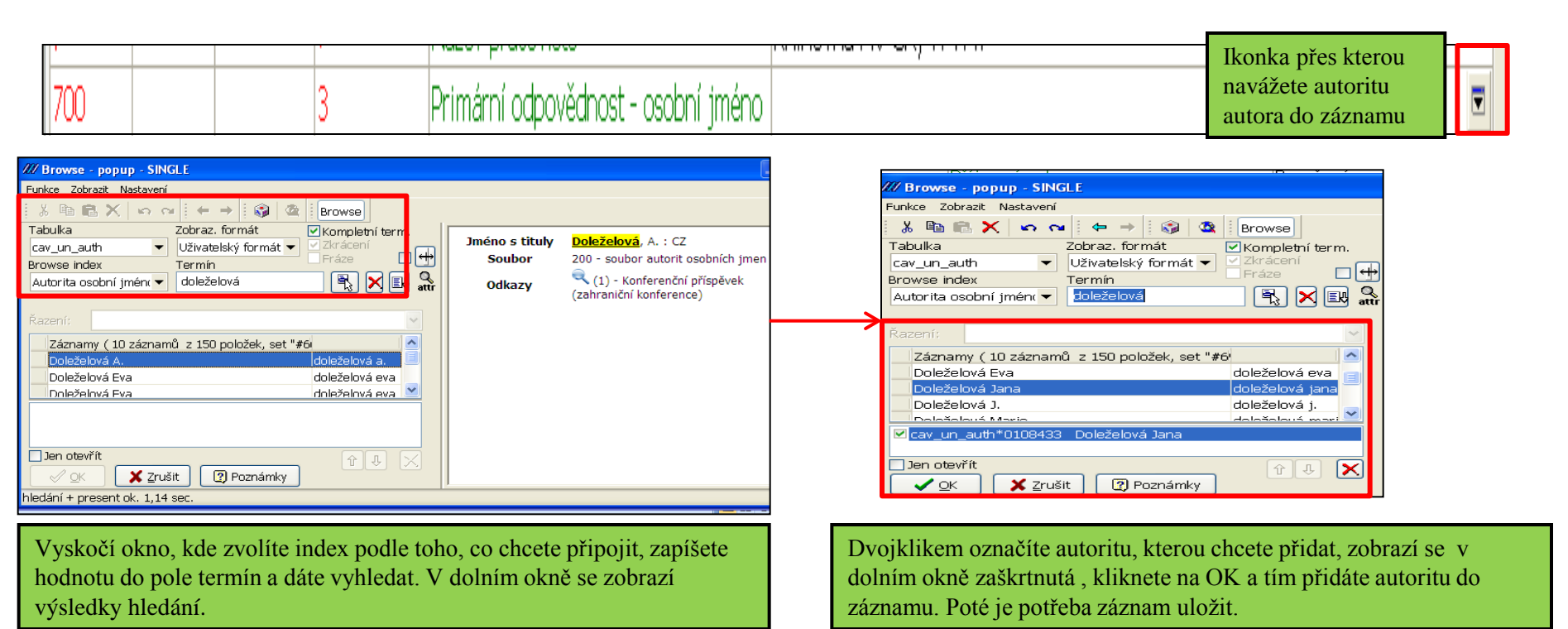

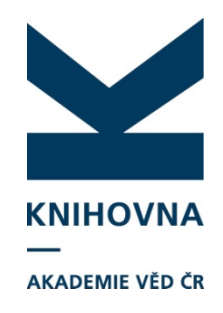

#### Mazání záznamu

Záznam, který chcete smazat, musí být označen. Poté zvolíte z lišty Soubor – DB – vymaž záznam. Systém se zeptá, jestli chcete záznam opravdu vymazat – potvrdíte. Stejným způsobem lze mazat i všechny autority. Vymazané záznamy lze do databáze vrátit pomocí chronologie.

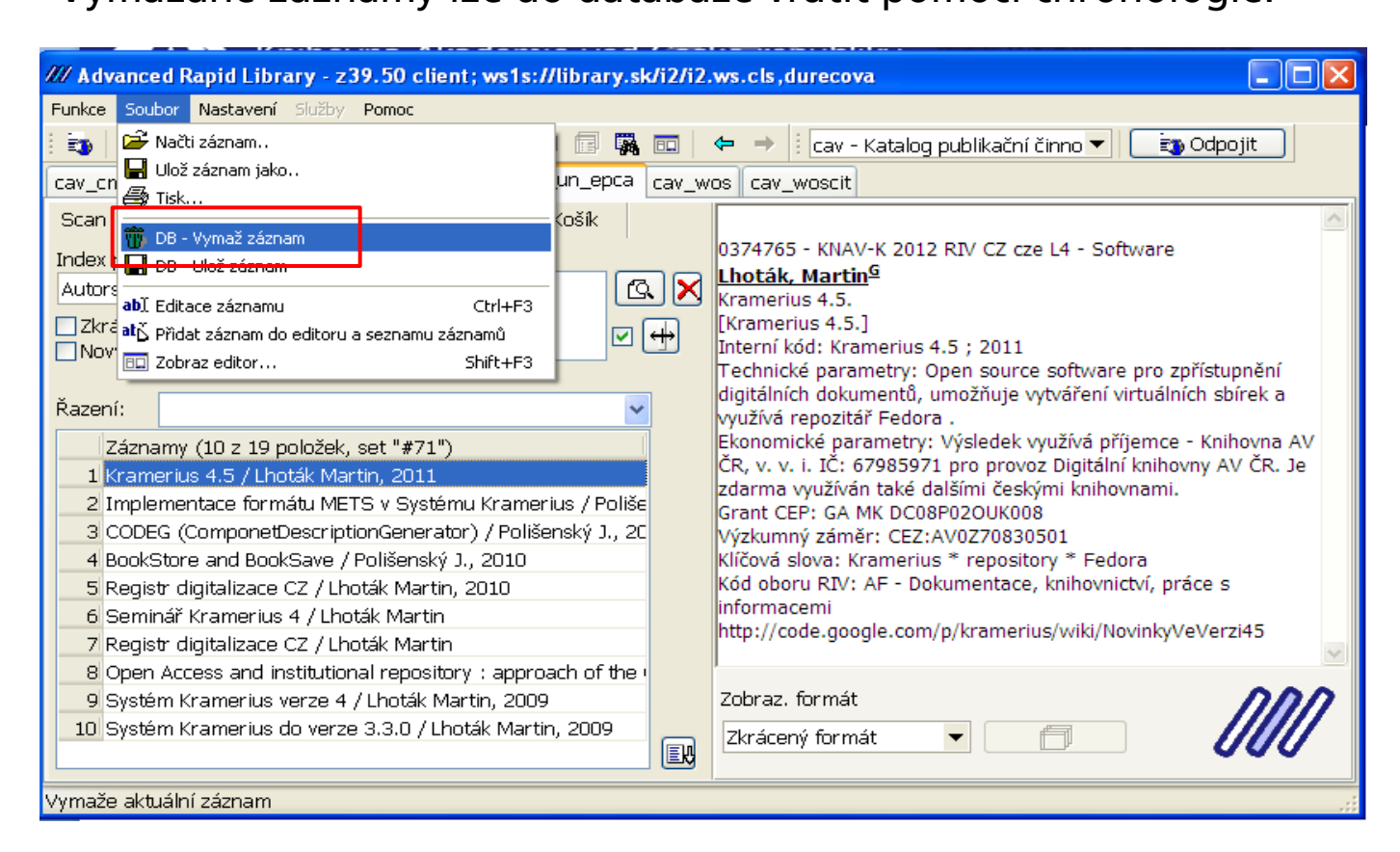